# **HP** Network Automation

## Windows®および Unix®オペレーティングシステム用

ソフトウェアバージョン 9.0-SJK(簡体字中国語、日本語、および韓国語)

# インストールガイド

ドキュメント発行日:2009 年 12 月 ソフトウェアリリース日:2009 年 12 月

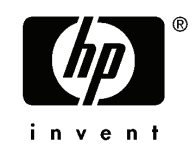

### 法的制限事項

### 保証

HP製品、またはサービスの保証は、当該製品、およびサービスに付随する明示的な保証文によってのみ規定されるものとします。ここでの記載で追加保証を意図するものは一切ありません。ここに含まれる技術的、編集上の誤り、または欠如について、HPはいかなる責任も負いません。

ここに記載する情報は、予告なしに変更されることがあります。111809

### 権利の制限

機密性のあるコンピュータソフトウェアです。これらを所有、使用、または複製するには、HPからの有効な使用許諾が必要 です。商用コンピュータソフトウェア、コンピュータソフトウェアに関する文書類、および商用アイテムの技術データは、 FAR12.211 および 12.212の規定に従い、ベンダーの標準商用ライセンスに基づいて米国政府に使用許諾が付与されま す。

### 著作権について

© Copyright 2010 Hewlett-Packard Development Company, L.P.

#### 商標について

Adobe®は、Adobe Systems Incorporated の商標です。 Java<sup>™</sup>、米国におけるSun Microsystems, Inc.の商標です。

### 謝辞

ANTLR, Apache, Bouncy Castle, GNU, Jaxen, Jython, Netaphor, MetaStuff, Radius, Sleepcat, TanukiSoftware

### ドキュメントの更新情報

このマニュアルの表紙には、以下の識別情報が記載されています。

- ソフトウェアのバージョン番号は、ソフトウェアのバージョンを示します。
- ドキュメントリリース日は、ドキュメントが更新されるたびに変更されます。
- ソフトウェアリリース日は、このバージョンのソフトウェアのリリース期日を表します。
- 最新の更新のチェック、またはご使用のドキュメントが最新版かどうかのご確認には、次のサイトをご利用ください。 http://h20230.www2.hp.com/selfsolve/manuals

このサイトを利用するには、HPパスポートへの登録とサインインが必要です。HPパスポートIDの取得登録は、次のWebサイトから行うことができます。

#### http://h20229.www2.hp.com/passport-registration.html

または、HP パスポートのログインページの [New users - please register] リンクをクリックします。

適切な製品サポートサービスをお申し込みいただいたお客様は、最新版をご入手いただけます。詳細については、HPの 営業担当にお問い合わせください。

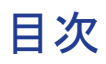

| 1 | スタンドアロンインストール    | .4   |
|---|------------------|------|
|   | ロケール情報           | 4    |
|   | スタンドアロンインストール    | 5    |
|   | Windows プラットフォーム | 5    |
|   | UNIX プラットフォーム    | . 19 |

## 

| 必要条件                             |  |
|----------------------------------|--|
| NA 9.0-SJK Language Pack のインストール |  |
| Windows プラットフォーム                 |  |
| UNIX プラットフォーム                    |  |

# 1 スタンドアロンインストール

# ロケール情報

NA 9.0-SJK は、UTF-8(8ビット Unicode Transformation Format) エンコーディングを使用します。NA 9.0-SJK をインストールする際、NA サーバは以下のプラットフォームにインストールできます。

- Windows Server 2008(64ビット)-東アジア言語サポートのインストールが必要
- RedHat Linux 5(64ビット)-ロケールは UTF-8 に設定
- Solaris 10 ロケールは UTF-8 に設定

Microsoft SQL Server、MySQL、または Oracle データベースは、Windows または UNIX プラットフォームのい ずれかにインストールできます。

- Microsoft SQL Server 設定:
  - 簡体字中国語の場合: Chinese\_PRC\_CI\_AS
  - 日本語の場合: Japanese\_CI\_AS
  - 韓国語の場合:Korean\_Wansung\_CI\_AS

Microsoft SQL Server を使用する場合は、NA データベースはインストール中に作成されます。

- Oracle データベース設定:
  - Database Character Set:UTF-8
  - National Character Set:UTF-8

Oracle を使用する場合は、インストールの前にデータベースを作成する必要があります。

# スタンドアロンインストール

## Windows プラットフォーム

NA 9.0-SJKを Windows プラットフォームにインストールするには、次の手順に従います。

1 リリースパッケージ内のインストーラーファイル"setup.exe"をダブルクリックします。黒い画面が表示されます。次の ポップアップウィンドウが表示されるまで待ちます。

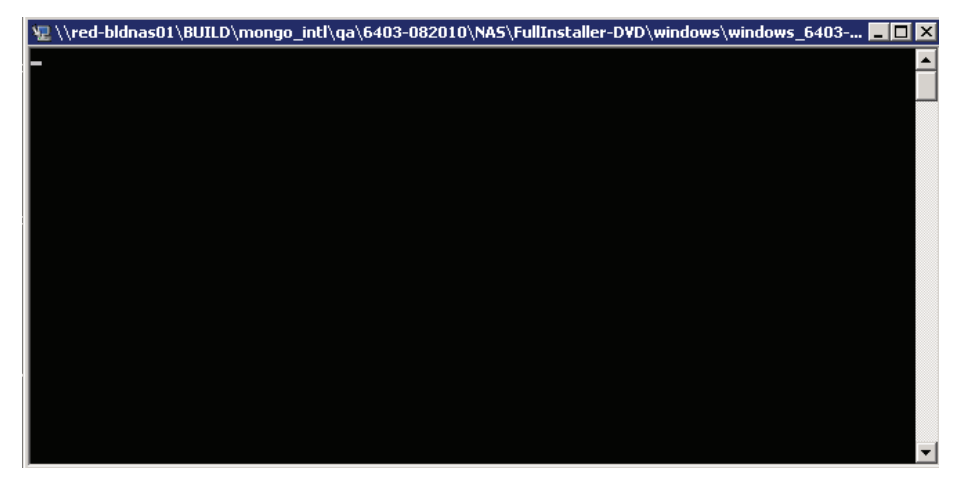

2 概要情報を確認して、[Next]をクリックします。

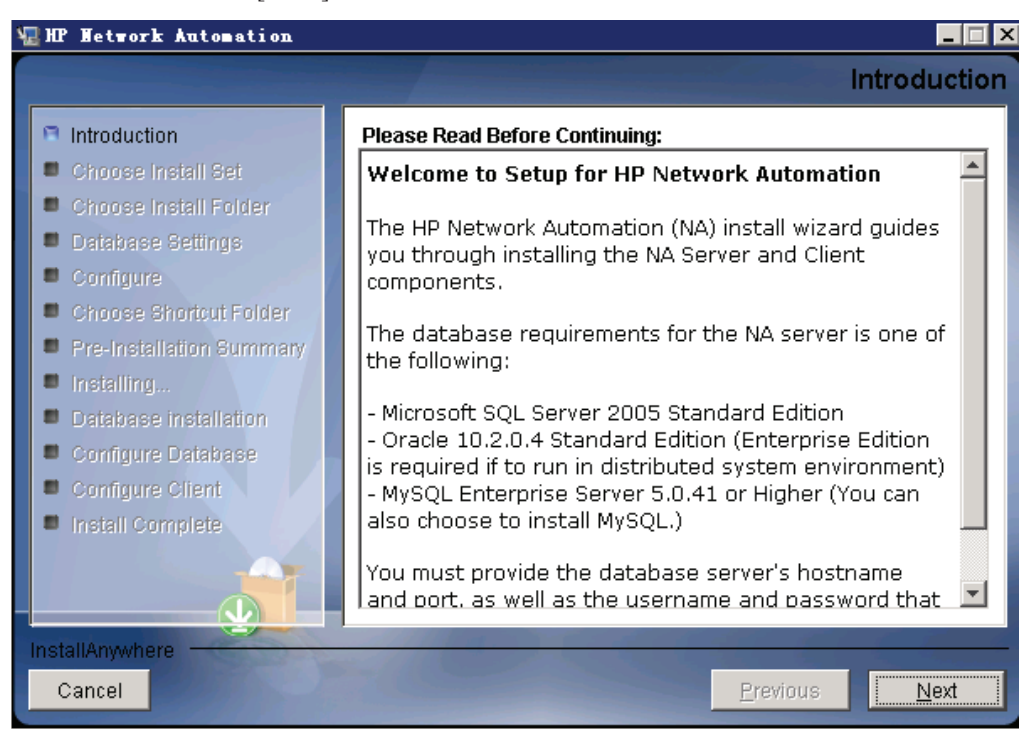

3 システム要件の情報を確認して、[Next]をクリックします。HP Network Automation の最小システム要件を以下に 挙げます。

| プロセッサ  | Intel Xeon または同等 CPU、3.0 GHz 以上 |
|--------|---------------------------------|
| 空き RAM | 4 GB                            |

| 空きハードディスク領域 | 40 GB(サーバのみ)          |
|-------------|-----------------------|
|             | 60-100 GB(サーバとデータベース) |

| HP Network Automation    |                    | _                                   |
|--------------------------|--------------------|-------------------------------------|
|                          |                    | System Requirement                  |
| Introduction             | Please Read Before | Continuing:                         |
| Choose Install Set       | The minimum syst   | em requirements for HP Network      |
| Choose Install Folder    | Automation are:    |                                     |
| Database Settings        | Processor          | Intel Xeon or equivalent, 3.0+ GHz  |
| Configure                | Available RAM      | 4 GB                                |
| Choose Shortcut Folder   | Free Hard Disk Sp  | ace 40 GB                           |
| Pre-Installation Summary |                    | 60-100 GB (server & database)       |
| Installing               |                    |                                     |
| Database installation    |                    |                                     |
| Configure Database       |                    |                                     |
| Configure Client         |                    |                                     |
| Install Complete         |                    |                                     |
|                          |                    |                                     |
|                          |                    |                                     |
| <u> </u>                 | L'                 |                                     |
| nstallAnywhere           | and the second     | and the second second second second |
| Cancel                   |                    | <u>P</u> revious <u>N</u> ext       |

4 [Choose Install Set]ページで、Microsoft SQL Server の場合は[Client and Server using MS SQL Server] オプション を選択します。My SQL の場合は[Client and Server MySQL Server] オプションを選択します。Oracle の場合は [Client and Server using Oracle] オプションを選択します。[Next]をクリックします。

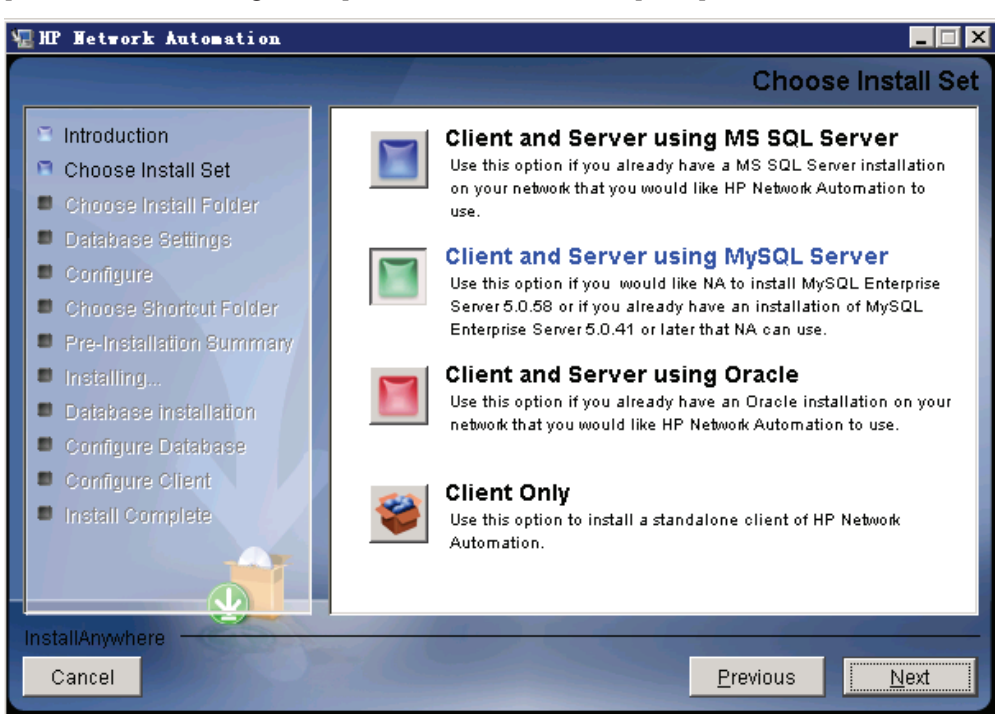

5 データベースサーバとして MySQL を選択する場合、MySQL のインストールのタイプを選択して、[Next]をクリックします。

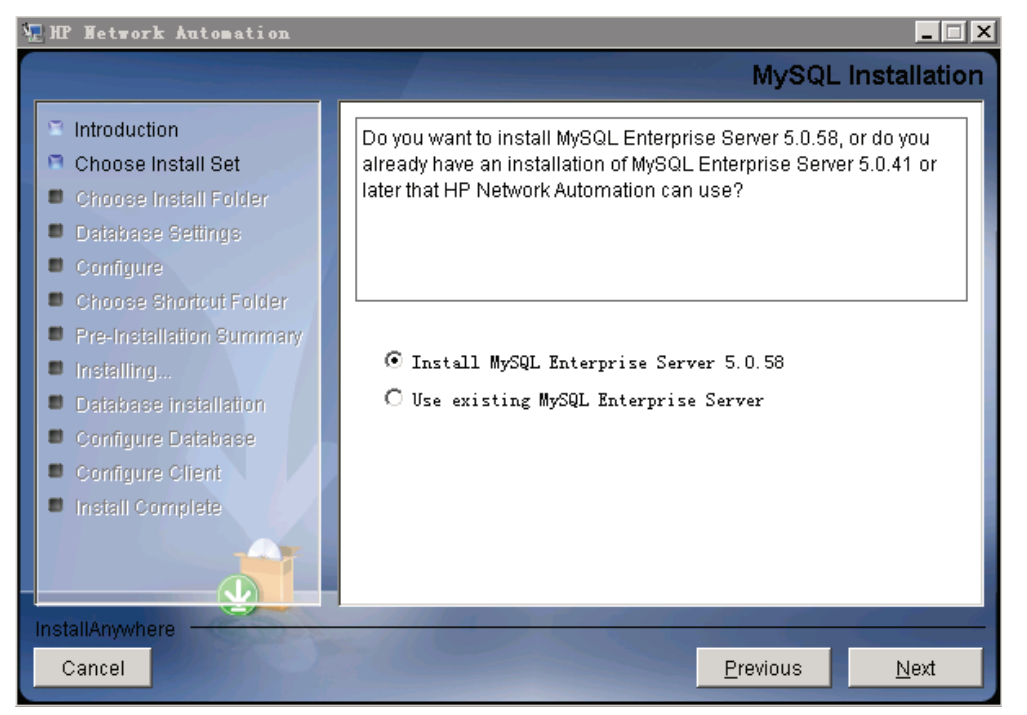

6 製品のライセンスファイルがある場合は、[Choose]をクリックして、NA 9.0 のライセンスファイルを選択し、[Next]を クリックします。

| 🖫 HP Network Automation                                                                                                    |                                                                                                    |
|----------------------------------------------------------------------------------------------------|----------------------------------------------------------------------------------------------------|
|                                                                                                    | Product License                                                                                                    |
| <ul> <li>Introduction</li> <li>Choose Install Set</li> <li>Choose Install Folder</li> <li>Database Settings</li> <li>Configure</li> <li>Obsect School Folder</li> </ul> | If you have a license file provided by HP, you can locate it now by clicking "Choose" button. Otherwise, click Next button to go to next step. You can copy the file later to your HP Network Automation install folder. |
| Choose Shortout Folder                                                                                                    | Please Locate the License File:                                                                                                    |
| Installing                                                                                                    | C:¥license_9.0.dat                                                                                                    |
| Database installation                                                                                                    | Restore Default File Choose                                                                                                    |
| Configure Database                                                                                                    |                                                                                                    |
| Configure Client                                                                                                    |                                                                                                    |
| Install Complete                                                                                                    |                                                                                                    |
| InstallAnywhere                                                                                                    |                                                                                                    |
| Cancel                                                                                                    | Previous                                                                                                    |

7 [Choose Install Folder]ページで、NA 9.0-SJK のインストール先のパスを入力して[Next]をクリックします。

|                                                                                                    | Choose Install Folder                                                                                         |
|----------------------------------------------------------------------------------------------------|----------------------------------------------------------------------------------------------------|
| <ul> <li>Introduction</li> <li>Choose Install Set</li> <li>Choose Install Folder</li> <li>Detabase Settings</li> <li>Configure</li> <li>Choose Shortcut Folder</li> </ul> | Please choose a directory that does not contain existing files. The directory path should not contain spaces. |
| Pre-Installation Summary                                                                                                    | Where would you like to install?                                                                              |
| <ul> <li>Installing</li> <li>Database installation</li> <li>Configure Database</li> <li>Configure Client</li> <li>Install Complete</li> </ul>                             | C:INA<br><u>R</u> estore Default Folder Chgose                                                                |
| InstallAnywhere by Macrovision                                                                                                    |                                                                                                    |
| Cancel                                                                                                    | Previous                                                                                                    |

8 [Database Settings]ページで、データベースサーバとして MySQL を選択した場合、MySQL のインストールフォル ダを入力して、[Next]をクリックします。MS SQL Server または Oracle を選択した場合に、データベースを NA 9.0-SJK と同じサーバ上にインストールするのであれば 1 番目のオプションを、それ以外の場合は 2 番目のオプション を選択します。[Next]をクリックします。

| 🐙 HP Network Automation                                                                                                    | _ 🗆 🗙                                                                                          |
|----------------------------------------------------------------------------------------------------|------------------------------------------------------------------------------------------------|
|                                                                                                    | MySQL - Install Options                                                                        |
| <ul> <li>Introduction</li> <li>Choose Install Set</li> <li>Choose Install Folder</li> <li>Database Settings</li> <li>Configure</li> <li>Choose Shortout Folder</li> </ul> | Please choose a directory to install MySQL 5.0.58. The directory path must not contain spaces. |
| <ul> <li>Pre-Installation Summary</li> <li>Installing</li> </ul>                                                                                                    | MySQL Install Folder:<br>C:\mysql                                                              |
| <ul> <li>Database installation</li> <li>Configure Database</li> <li>Configure Client</li> </ul>                                                                           | <u>R</u> estore Default Ch <u>o</u> ose                                                        |
| Install Complete                                                                                                    |                                                                                                |
| InstallAnywhere                                                                                                    |                                                                                                |
| Cancel                                                                                                    | Previous <u>N</u> ext                                                                          |

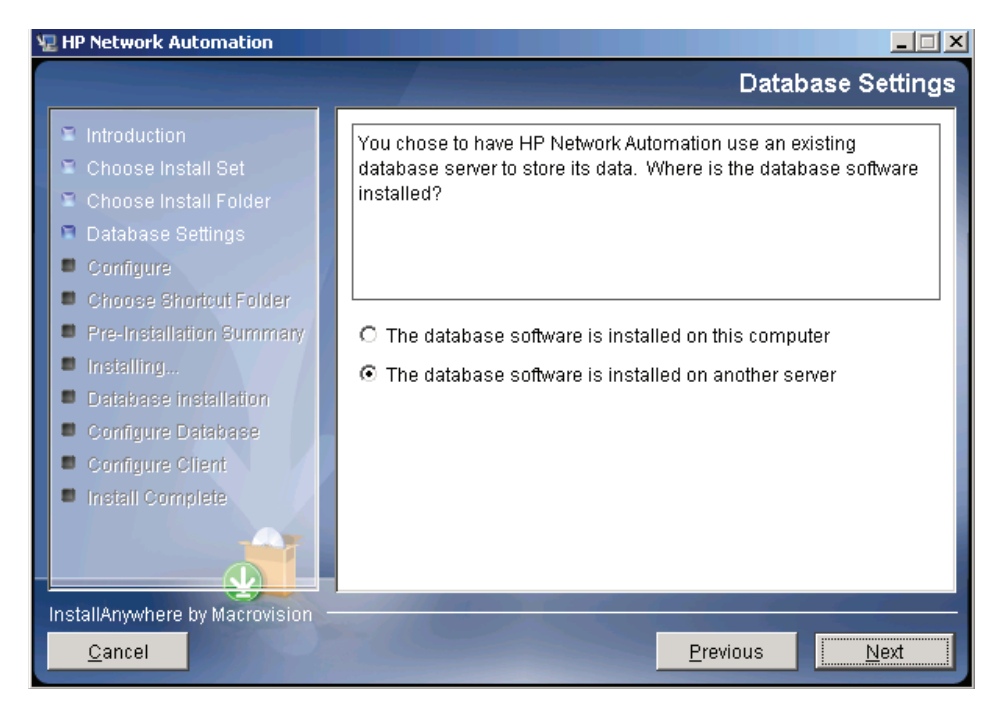

9 [Configure Email]ページで、SMTP サーバのホスト名を[SMTP server] フィールドに入力します。送信者のメール アドレスを[Sender Email Address]フィールドに入力します。これらの値は、インストール後に修正することができま す。[Next]をクリックします。

| 🖳 HP Network Automation                                                                                                    |                                                                                                    |
|----------------------------------------------------------------------------------------------------|----------------------------------------------------------------------------------------------------|
|                                                                                                    | Configure Email                                                                                                    |
| <ul> <li>Introduction</li> <li>Choose Install Set</li> <li>Choose Install Folder</li> <li>Database Settings</li> <li>Configure</li> </ul>                                                                       | HP Network Automation can send email notifications. For example,<br>notify administrator whenever device configurations change. To<br>enable this feature, please enter the SMTP server name that HP<br>Network Automation can use to send email and the sender email<br>address. |
| <ul> <li>Choose Shortout Folder</li> <li>Pre-Installation Summary</li> <li>Installing</li> <li>Database installation</li> <li>Configure Database</li> <li>Configure Client</li> <li>Install Complete</li> </ul> | SMTP server mail Sender Email Address nobody@localhost                                                                                                    |
| InstallAnywhere by Macrovision —                                                                                                    |                                                                                                    |
| <u>C</u> ancel                                                                                                    | Previous <u>N</u> ext                                                                                                    |

10 [Select Language]ページで、言語を選択します。[Next]をクリックします。

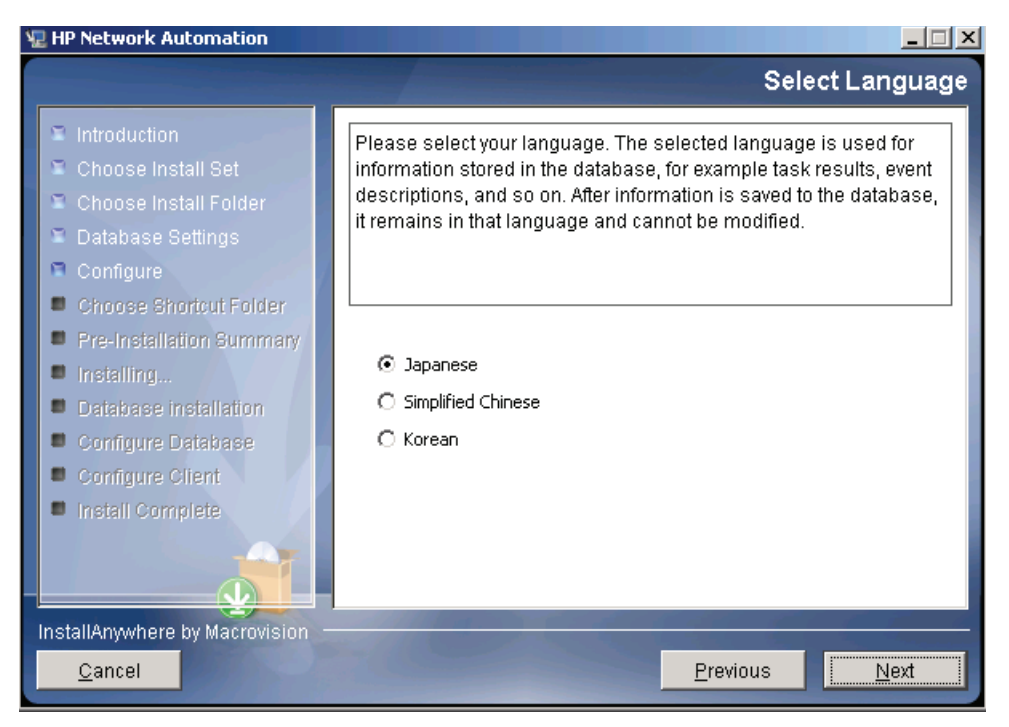

- 11 [Choose Shortcut Folder]ページで、ショートカットフォルダの位置を選択します。選択できる項目を以下に挙げます。
  - In a new Program Group(新しいプログラムグループ内)
  - In an existing Program Group(既存のプログラムグループ内)
  - In the Start Menu(スタートメニュー内)
  - On the Desktop(デスクトップ上)
  - In the Quick Launch Bar (クイック起動バー内)
  - Other (その他)
  - Don't create icons(アイコンを作成しない)

[Next]をクリックします。

| 涅 HP Network Automation        |                                                   |
|--------------------------------|---------------------------------------------------|
|                                | Choose Shortcut Folder                            |
| Introduction                   | Where would you like to create product icons?     |
| 🛎 Choose Install Set           | In a new Program Group:     HP Network Automation |
| Choose Install Folder          |                                                   |
| Database Settings              |                                                   |
| Configure                      | C In the <u>S</u> tart Menu                       |
| Choose Shortcut Folder         | O On the Deckton                                  |
| Pre-Installation Summary       |                                                   |
| Installing                     | O In the Quick Launch Bar                         |
| Database installation          | O Other:                                          |
| Configure Database             |                                                   |
| Configure Client               | O Don' <u>t</u> create icons                      |
| Install Complete               |                                                   |
|                                |                                                   |
|                                | Cre <u>a</u> te Icons for All Users               |
| InstallAnowhere by Macrovision | and the second second second second second second |
| Osmal                          |                                                   |
| <u>C</u> ancel                 | Previous <u>Next</u>                              |

12 インストール前のサマリ情報を確認して、[Install]をクリックします。

| 🖫 HP Network Automation                                                                                                    |                                                                                                    |
|----------------------------------------------------------------------------------------------------|----------------------------------------------------------------------------------------------------|
|                                                                                                    | Pre-Installation Summary                                                                                                    |
| <ul> <li>Introduction</li> <li>Choose Install Set</li> <li>Choose Install Folder</li> <li>Database Settings</li> <li>Configure</li> <li>Choose Shortcut Folder</li> </ul>       | Please review the following before continuing: Product Name: HP Network Automation Install Folder: CANA                                    |
| <ul> <li>Pre-Installation Summary</li> <li>Installing</li> <li>Database installation</li> <li>Configure Database</li> <li>Configure Client</li> <li>Install Complete</li> </ul> | Install Set:<br>Client and Server using MySQL Server<br>Disk Space Information (for Installation Target):<br>Required: 6,295,451,743 bytes |
| InstallAnywhere<br>Cancel                                                                                                    | Available: 31,275,175,936 bytes Previous Install                                                                                           |

13 インストールの完了を待ちます。

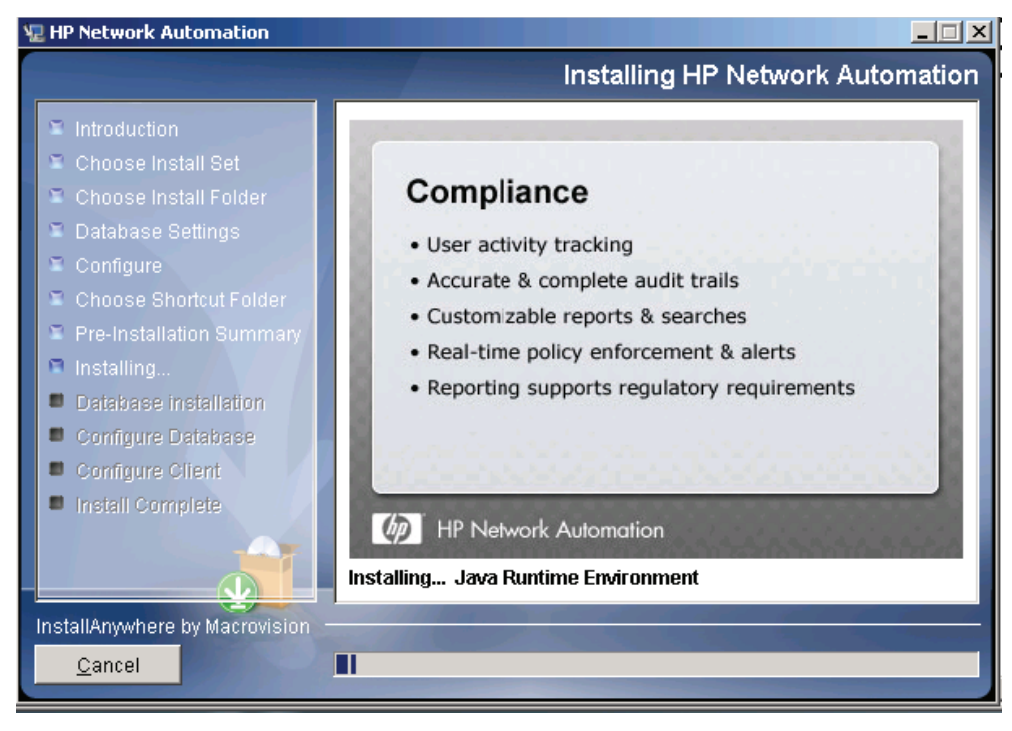

- 14 バックエンドデータベースが Microsoft SQL Server である場合、[Database Admin Authentication]ページが開きま す。次のフィールドに値を入力して、[Next]をクリックします。
  - Hostname:データベースのホスト名。
  - Port:データベースのポート番号。
  - Use Windows Authentication: Windows 認証を使用するかどうかを指定します。
  - Username:データベースのユーザ名。
  - Password:データベースのユーザパスワード。

| 🖳 HP Network Automation                                                                                                    |                                                                                                    |
|----------------------------------------------------------------------------------------------------|----------------------------------------------------------------------------------------------------|
|                                                                                                    | Database Admin Authentication                                                                                                    |
| <ul> <li>Introduction</li> <li>Choose Install Set</li> <li>Choose Install Folder</li> <li>Database Settings</li> <li>Configure</li> </ul> | In order to create the HP Network Automation on your existing<br>database server, the installer needs to know the hostname and port<br>of the database server, as well as the login information of the<br>database administrator, who has permissions to create new<br>databases and new users. |
| <ul> <li>Choose Shortcut Folder</li> <li>Pre-Installation Summary</li> <li>Installing</li> <li>Database installation</li> </ul>           |                                                                                                    |
| Configure Database     Configure Client     Install Complete                                                                              | Hostname         Port       1433         Use Windows Authentication         Username         Password                                                                                                    |
| InstallAnywhere by Macrovision –<br><u>C</u> ancel                                                                                        | Previous Next                                                                                                    |

バックエンドデータベースが Oracle である場合、[Database Login]ページが開きます。次のフィールドに値を入力して、[Next]をクリックします。

- Hostname: Oracle データベースのホスト名。
- Port: Oracle データベースのポート番号。
- Oracle System ID (SID): Oracle システム ID。
- Username: Oracle データベースのユーザ名。
- Password: Oracle データベースのユーザパスワード。

| 🖫 HP Network Automation                                                                                                    |                                                                                        | X                                                                                                    |
|----------------------------------------------------------------------------------------------------|----------------------------------------------------------------------------------------|----------------------------------------------------------------------------------------------------|
|                                                                                                    |                                                                                        | Database Login                                                                                                    |
| <ul> <li>Introduction</li> <li>Choose Install Set</li> <li>Choose Install Folder</li> <li>Database Settings</li> <li>Configure</li> </ul>                                                                       | Please provide the H<br>Oracle System ID (S<br>the login information<br>create tables. | hostname and port of the database server, the<br>SID) to be used by HP Network Automation, and<br>n of a database user who has permission to |
| <ul> <li>Choose Shortcut Folder</li> <li>Pre-Installation Summary</li> <li>Installing</li> <li>Database installation</li> <li>Configure Database</li> <li>Configure Client</li> <li>Install Complete</li> </ul> | Hostname<br>Port<br>Oracle System ID (S<br>Username<br>Password                        | IDCalhost I521 ID) IIIIIIIIIIIIIIIIIIIIIIIIIIIIIIIIII                                                                                        |
| InstallAnywhere by Macrovision -<br><u>C</u> ancel                                                                                                    |                                                                                        | Previous Next                                                                                                    |

データベースサーバとして MySQL を選択し、ローカル MySQL サーバを使用する場合、root パスワードを入力して、[Next]をクリックします。

| 🖫 HP Metwork Automation                                                                                                    |                                                                                                    |
|----------------------------------------------------------------------------------------------------|----------------------------------------------------------------------------------------------------|
|                                                                                                    | MySQL - Configuration                                                                                                  |
| <ul> <li>Introduction</li> <li>Choose Install Set</li> <li>Choose Install Folder</li> <li>Database Settings</li> <li>Configure</li> <li>Choose Shortcut Folder</li> <li>Pre-Installation Summary</li> <li>Installing</li> <li>Database installation</li> <li>Configure Database</li> <li>Configure Client</li> <li>Install Complete</li> </ul> | Configure the MySQL Server 5.0.58 server instance. Please set the security options. New root password Confirm Password |
| Cancel                                                                                                    | Previous Next                                                                                                    |

NA 9.0-SJK インストールガイド

データベースサーバとして MySQL を選択し、リモート MySQL サーバを使用する場合、先に MySQL サーバの 以下の情報を入力します。

- Hostname: MySQL サーバのホスト名。
- Port: MySQL データベースのポート番号。
- Username: MySQL ユーザ名。
- Password: ユーザのパスワード。

| 🐙 HP Network Automation                                                                                                    |                                                                                                    |
|----------------------------------------------------------------------------------------------------|----------------------------------------------------------------------------------------------------|
|                                                                                                    | Database Admin Login                                                                                                    |
| <ul> <li>Introduction</li> <li>Choose Install Set</li> <li>Choose Install Folder</li> <li>Database Settings</li> <li>Configure</li> <li>Choose Shortcut Folder</li> <li>Pre-Installation Summary</li> <li>Installing</li> <li>Database installation</li> <li>Configure Database</li> <li>Configure Client</li> <li>Install Complete</li> </ul> | In order to create the HP Network Automation database on your<br>existing database server, the installer needs to know the hostname<br>and port of the database server, as well as the login information of<br>the database administrator, who has permissions to create new<br>databases and new users.<br>Hostname<br>Port 3306<br>Username root<br>Password |
| Cancel                                                                                                    | Previous Next                                                                                                    |

15 [Configure Database]ページで、新しい NA 9.0-SJK データベースを作成するか、またはデータベースがすでにインストールされている場合は、既存のデータベースを選択します。[Next]をクリックします。

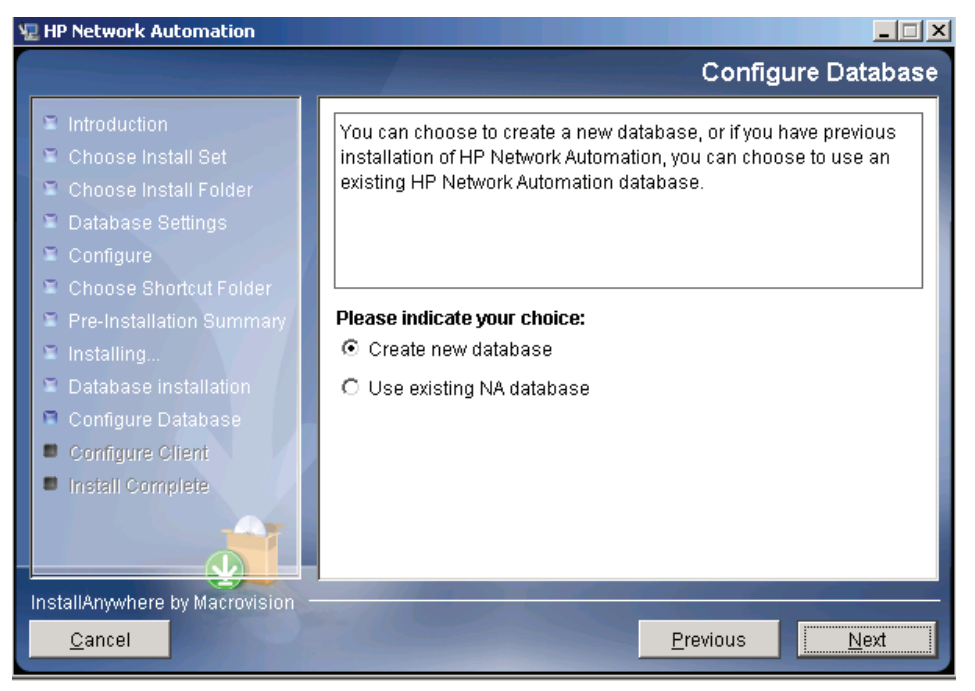

16 NAのインストールに合わせて新しい MySQL データベースをインストールした場合、新しい MySQL データベースの root パスワードの設定を求める指示が表示されます。[Next]をクリックします。

| 🖫 HP Network Automation                                                                                                    |                                                                                                    |
|----------------------------------------------------------------------------------------------------|----------------------------------------------------------------------------------------------------|
|                                                                                                    | MySQL - Configuration                                                                                                    |
| <ul> <li>Introduction</li> <li>Choose Install Set</li> <li>Choose Install Folder</li> <li>Database Settings</li> <li>Configure</li> <li>Choose Shortcut Folder</li> <li>Pre-Installation Summary</li> <li>Installing</li> <li>Database installation</li> <li>Configure Database</li> <li>Configure Client</li> <li>Install Complete</li> </ul> | Configure the MySQL Server 5.0.58 server instance.<br>Please set the security options.<br>New root password *******<br>Confirm Password ******* |
| Cancel                                                                                                    | Previous                                                                                                    |

NA9.0-JSK に関して新しいデータベースの情報を構成する必要があります。ユーザ名、パスワード、データベース 名を入力します。[Next]をクリックします。

| New Database                                                                                                    |
|----------------------------------------------------------------------------------------------------|
| Please provide:         a) A new username and password that HP Network Automation will use to connect to your database.         b) The name of the database that you would like HP Network Automation to create and use.         Username       naadmin         Password       ********         Confirm Password       ********         Database Name       NA         Image: Create NA user with this username and password       Second Password |
|                                                                                                    |
| Previous Next                                                                                                    |
|                                                                                                    |

17 バックエンドデータベースが Microsoft SQL Server である場合、インストーラーから新しいデータベースのユーザ 名およびパスワードの入力が求められ、パスワードの確認とロケールの選択が行われます。ロケールは、手順9で 選択した言語に基づいて自動的に表示されます。完了したら、[Next]をクリックします(別のユーザ名とパスワード でNAアカウントを作成する場合、[Create user with this username and password]チェックボックスのチェックを 解除します。NA ユーザ名とパスワードを入力するように求められます)。

注意: Microsoft SQL Server の場合、以下を選択します。

- Japanese\_CI\_AS(日本語)
- Chinese\_PRC\_CI\_AS(簡体字中国語)
- Korean\_Wansung\_CI\_AS(韓国語)

| 🐙 HP Network Automation                                                                                                    | X                                                                                                    |
|----------------------------------------------------------------------------------------------------|----------------------------------------------------------------------------------------------------|
|                                                                                                    | New Database collation - MSSQL                                                                                                    |
| <ul> <li>Introduction</li> <li>Choose Install Set</li> <li>Choose Install Folder</li> <li>Database Settings</li> <li>Configure</li> <li>Choose Shortcut Folder</li> <li>Pre-Installation Summary</li> <li>Installing</li> <li>Database installation</li> <li>Configure Database</li> <li>Configure Client</li> <li>Install Complete</li> </ul> | Choose Database collation:<br>SQL_Latin1_General_Cp1_CI_AS<br>SQL_Latin1_General_Cp1_CI_AS<br>Japanese_CI_AS<br>Chinese_RRC_CI_AS<br>Korean_Wansung_CI_AS |
| Cancel                                                                                                    | Previous <u>N</u> ext                                                                                                    |

MySQLの場合、UTF8を選択します。

| 堀 HP Network Automation                                                                                                    |                                |
|----------------------------------------------------------------------------------------------------|--------------------------------|
|                                                                                                    | New Database collation - MySQL |
| <ul> <li>Introduction</li> <li>Choose Install Set</li> <li>Choose Install Folder</li> <li>Database Settings</li> <li>Configure</li> <li>Choose Shortcut Folder</li> <li>Pre-Installation Summary</li> <li>Installing</li> <li>Database installation</li> <li>Configure Database</li> <li>Configure Client</li> <li>Install Complete</li> </ul> | Choose Database collation:     |
| InstallAnywhere Cancel                                                                                                    | Previous Next                  |
|                                                                                                    | From The                       |

[Confirm Database Settings]ページの情報を確認して、[Next]をクリックします。

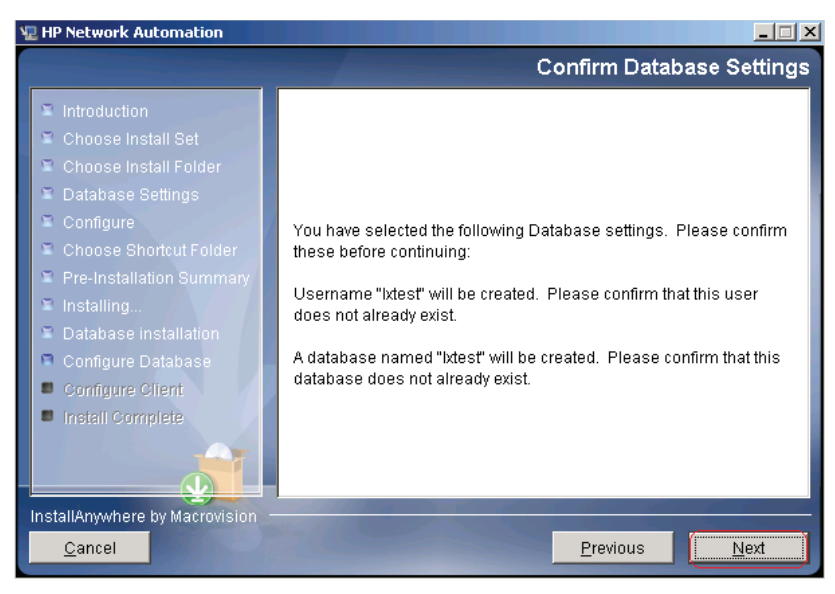

18 [Configure Admin]ページで、名、姓、およびメールアドレスを入力します。[Next]をクリックします。

| 🐙 HP Network Automation                                                                                                    |                                                                                                    |
|----------------------------------------------------------------------------------------------------|----------------------------------------------------------------------------------------------------|
|                                                                                                    | Configure Admin                                                                                                    |
| <ul> <li>Introduction</li> <li>Choose Install Set</li> <li>Choose Install Folder</li> <li>Database Settings</li> <li>Configure</li> <li>Choose Shortcut Folder</li> <li>Pre-Installation Summary</li> <li>Installing</li> <li>Database installation</li> <li>Configure Database</li> <li>Configure Client</li> <li>Install Complete</li> </ul> | Enter the following information for HP Network Automation's<br>administrator:<br>(HP Network Automation will send email to the email address<br>entered below.)<br>First Name<br>Last Name<br>Email Address |
| InstallAnywhere by Macrovision                                                                                                    | Previous <u>N</u> ext                                                                                                    |

19 [Install Complete]ページの情報を確認して、[Next]をクリックします。

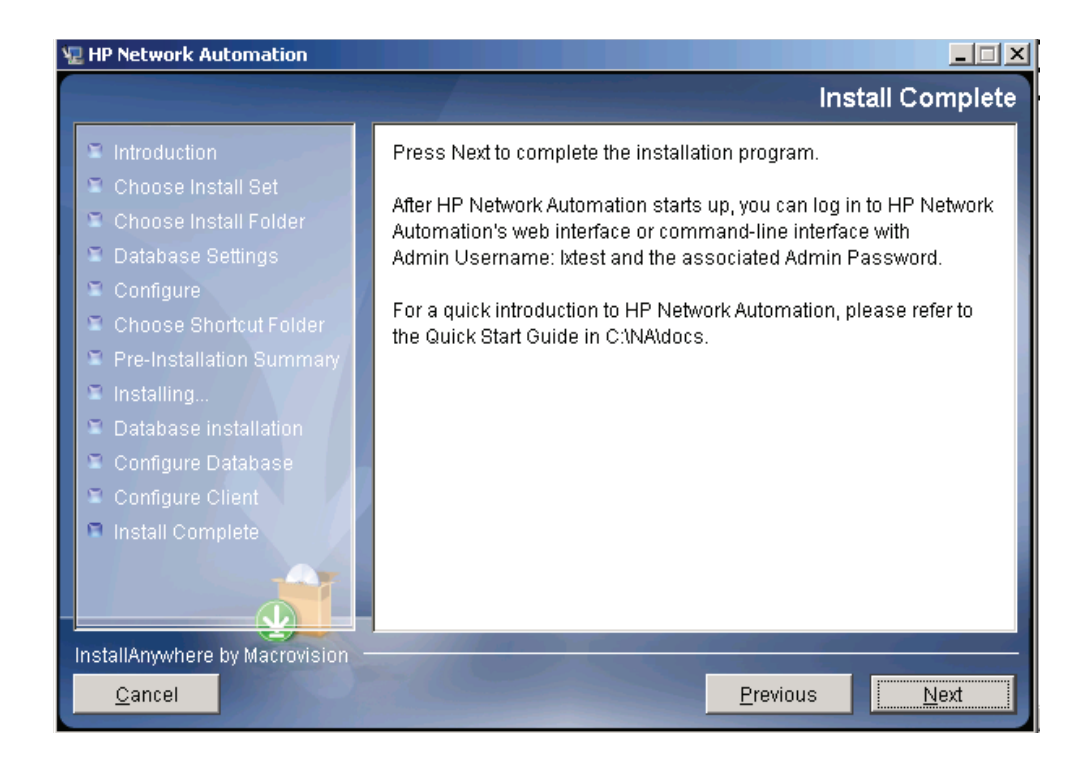

20 [Launch HP Network Automation]ページの情報を確認し、[Done]をクリックしてインストールを完了します。

| 🖫 HP Network Automation                                                                                                    |                                                                                                    |
|----------------------------------------------------------------------------------------------------|----------------------------------------------------------------------------------------------------|
|                                                                                                    | Launch HP Network Automation                                                                                                    |
| <ul> <li>Introduction</li> <li>Choose Install Set</li> <li>Choose Install Folder</li> <li>Database Settings</li> <li>Configure</li> <li>Choose Shortcut Folder</li> <li>Pre-Installation Summary</li> <li>Installing</li> <li>Database installation</li> <li>Configure Database</li> <li>Configure Client</li> <li>Install Complete</li> </ul> | HP Network Automation is now complete and the system services<br>are currently starting. Please wait approximately three minutes<br>before launching HP Network Automation. After three minutes,<br><u>click here to launch HP Network Automation</u> .<br>Thank you for choosing HP Network Automation by HP. |
| Cancel                                                                                                    | Previous Done                                                                                                    |

### UNIX プラットフォーム

NA 9.0-SJKを UNIX プラットフォームにインストールするには、次の手順に従います。

- 1 リリースパッケージ内のインストーラーファイル"setup.bin"を実行します。インストーラーが開きます。
- 2 Enter を押して続行してください。インストール中は、「back」と入力すると以前の手順に戻り、「quit」と入力して Enter を押すとインストーラーを終了できます。

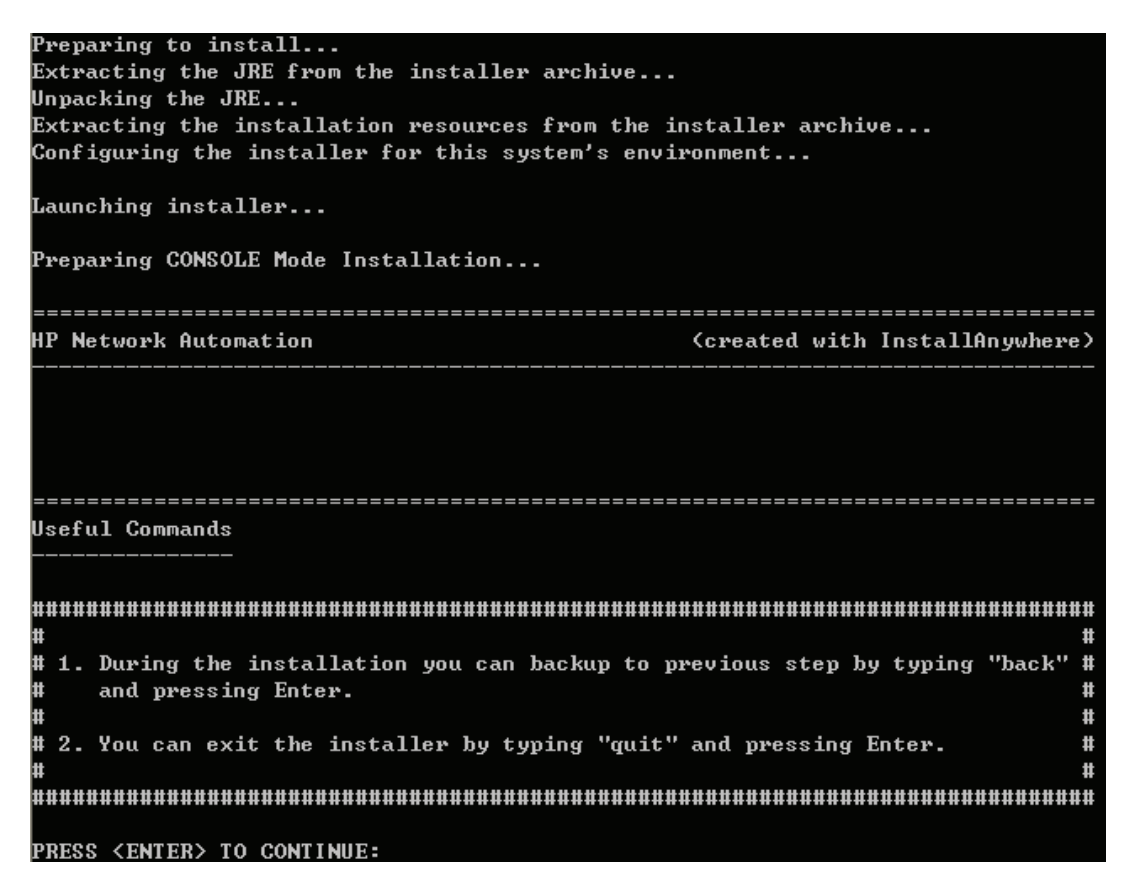

3 概要情報を確認して、Enter を押します。

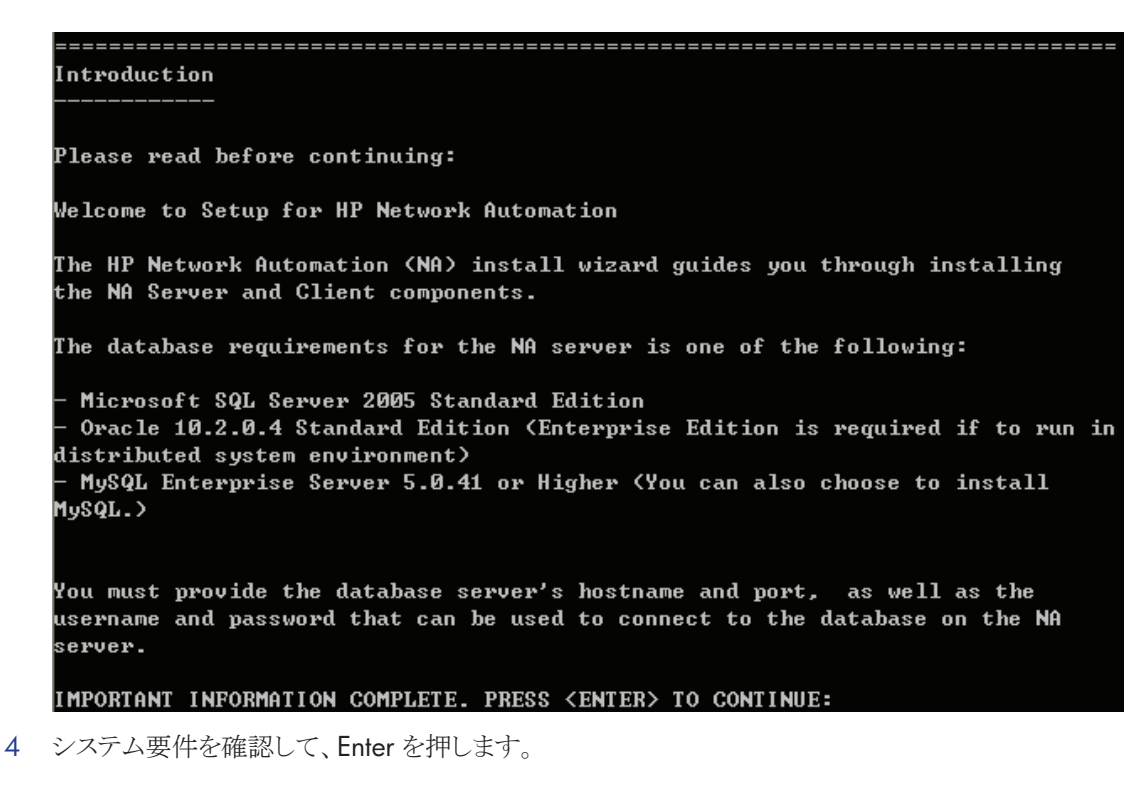

```
System Requirements

Please read before continuing:

The minimum system requirements are:

Processor: Intel Xeon or equivalent, 3.0+ GHz

Available RAM: 4 GB

Free Hard Disk Space: 40 GB (server only)

60-100 GB (server & database)

Swap Space: 4 GB

IMPORTANT INFORMATION COMPLETE. PRESS (ENTER) TO CONTINUE:
```

5 データベースタイプを選択します。Microsoft SQL Server の場合、「1」と入力して Enter を押します。MySQL の場合、「2」と入力して Enter を押します。Oracle の場合、「3」と入力して Enter を押します。

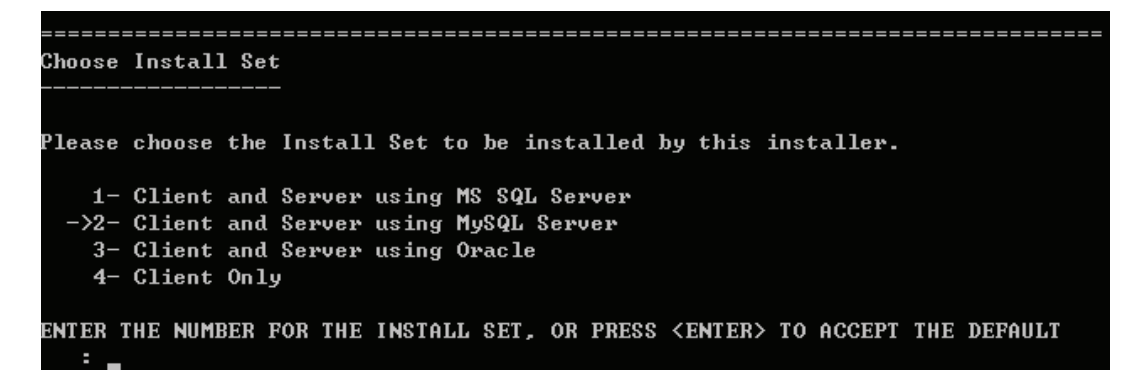

6 MySQL Server を使用してインストールする場合。MySQL インストールのオプションを選択して、Enter を押します。

MySQL Installation -----Do you want to install MySQL Enterprise Server 5.0.58, or do you already have an installation of MySQL Enterprise Server 5.0.41 or later that HP Network Automat ion can use?

\_\_\_\_\_

->1- Install MySQL Enterprise Server 5.0.58 2- Use existing MySQL Enterprise Server

ENTER THE NUMBER FOR YOUR CHOICE, OR PRESS <ENTER> TO ACCEPT THE DEFAULT:

7 MS SQL Server を使用してインストールする場合。ライセンス契約を確認して、Enter をクリックします。

\_\_\_\_\_ License Agreement (Microsoft SQL Server) Installation and Use of Microsoft SQL Server JDBC Driver Requires Acceptance of the Following License Agreement: MICROSOFT SOFTWARE LICENSE TERMS MICROSOFT SQL SERVER 2005 JDBC DRIVER January 2006 These license terms are an agreement between Microsoft Corporation (or based on where you live, one of its affiliates) and you. Please read them. They apply to the software named above, which includes the media on which you received it, if any. The terms also apply to any Microsoft updates, supplements, Internet-based services, and support services for this software, unless other terms accompany those items. If so, those terms apply. By using the software, you accept these terms. If you do not accept them, do not use the software.

PRESS <ENTER> TO CONTINUE:

8 ライセンスファイルのフルパスとファイル名を入力して Enter を押します。

| DO YOU ACCEPT THE TERMS OF THIS LICENSE AGREEMENT? (Y/N): y                                                                                              |     |
|----------------------------------------------------------------------------------------------------|-----|
| Product License                                                                                                    | === |
| If you have a license file provided by HP, you can enter it now.<br>Otherwise, you can copy the file later to your HP Network Automation install<br>der. | fol |
| Please Provide Full Path and Filename to License File: (DEFAULT: )<br>: /home/license.dat                                                                |     |
| NA 9.0-SJK のインストール先の絶対パスを入力して、Enter を押します。                                                                                                    |     |

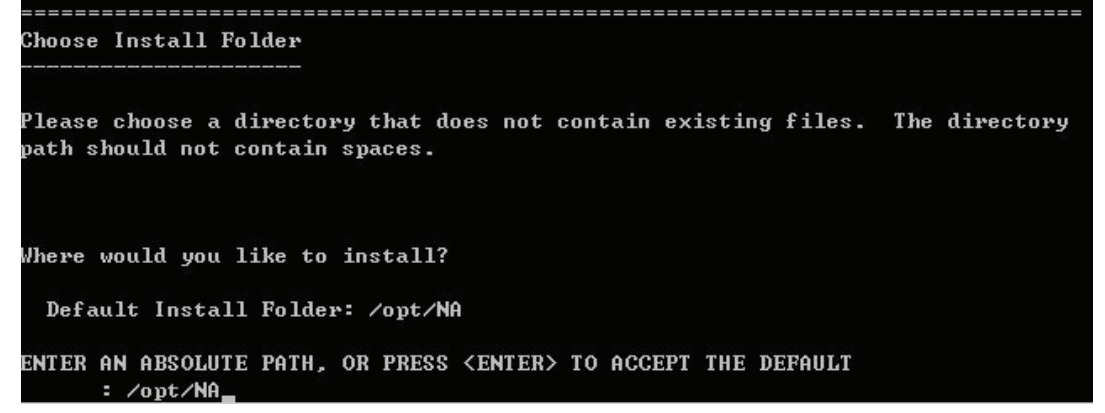

10 同じサーバに MySQL Enterprise をインストールする場合、MySQL インストールフォルダを入力して、Enter を押します。

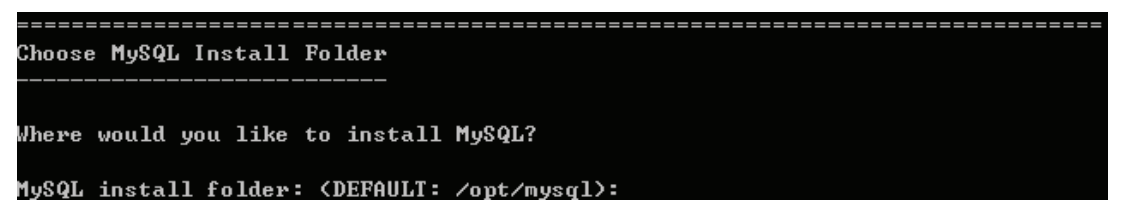

11 NA 9.0-SJK データベースが同じサーバにインストールされている場合は、「1」と入力します。NA 9.0-SJK データ ベースが別のサーバにインストールされている場合は、「2」と入力します。Enter を押します。次にデータベース サーバ情報を入力します。

9

INSTALL FOLDER IS: /opt/NA IS THIS CORRECT? (Y/N): y

## -----Database Settings

atabase settings

You chose to have HP Network Automation use an existing database server to store its data. Where is the database software installed?

1- The database software is installed on this computer ->2- The database software is installed on another server

ENTER THE NUMBER FOR YOUR CHOICE, OR PRESS <ENTER> TO ACCEPT THE DEFAULT:

12 SMTP サーバのホスト名と送信者のメールアドレスを入力します。続いて、使用する言語を選択します。日本語の場合は「1」、中国語の場合は「2」、韓国語の場合は「3」を選択して、Enterを押します。

| Configure Emai                                                                    | .1                                                                                |                                                          |                                                                                              |
|-----------------------------------------------------------------------------------|-----------------------------------------------------------------------------------|----------------------------------------------------------|----------------------------------------------------------------------------------------------|
| HP Network Aut<br>rator whenever<br>r the SMTP ser<br>sender email a              | omation can send emai<br>device configuration<br>ver name that HP Netw<br>ddress. | il notifications<br>ns change. To en<br>nork Automation  | . For example, notify admini<br>able this feature, please en<br>can use to send email and th |
| SMTP server (D                                                                    | EFAULT: mail>:                                                                    |                                                          |                                                                                              |
| Sender Email A                                                                    | ddress (DEFAULT: noba                                                             | ody@localhost):                                          |                                                                                              |
| Select Languag<br>Please select<br>d in the datab<br>r information<br>e modified. | e<br><br>your language. The se<br>base, for example tash<br>is saved to the datah | elected language<br>< results, event<br>pase, it remains | is used for information sto<br>descriptions, and so on. Af<br>in that language and cannot    |
| ->1- Japanes<br>2- Simplif<br>3- Korean                                           | e<br>ied Chinese                                                                  |                                                          |                                                                                              |
| ENTER THE NUME                                                                    | ER FOR YOUR CHOICE, C                                                             | DR PRESS <enter></enter>                                 | TO ACCEPT THE DEFAULT:                                                                       |
| インストール前の                                                                          | )サマリ情報を確認して、                                                                      | Enter を押します                                              | •<br>•                                                                                       |
|                                                                                   |                                                                                   |                                                          |                                                                                              |

Please Review the Following Before Continuing: Product Name: HP Network Automation Install Folder: /opt/NA Link Folder: /tmp/install.dir.19866/Do\_Not\_Install Install Set Client and Server using MS SQL Server Disk Space Information (for Installation Target): Required: 554,750,218 bytes Available: 34,093,641,728 bytes PRESS <ENTER> TO CONTINUE:

14 データベース管理者ログイン情報を入力します。新しいデータベースを作成する場合は「1」、既存のデータベース を使用する場合は「2」と入力して、Enterを押します。

Database Admin Login In order to create the HP Network Automation database on your existing database server, the installer needs to know the hostname and port of the database server, as well as the login information of the database administrator, who has permissions to create new databases and new users. Hostname (DEFAULT: ): Port (DEFAULT: 1433): User Name (DEFAULT: ): sa Password: Configure Database You can choose to create a new database, or if you have previous installation of HP Network Automation, you can choose to use an existing HP Network Automation database. ->1- Create new database 2- Use existing NA database ENTER THE NUMBER FOR YOUR CHOICE, OR PRESS <ENTER> TO ACCEPT THE DEFAULT:

15 Microsoft SQL Server の場合は、ユーザ名およびパスワードを入力してから、ロケールを入力します。中国語の場合は「4」(Chinese\_PRC\_CI\_AS)、日本語の場合は「17」(Japanese\_CI\_AS)、韓国語の場合は「19」 (Korean\_Wansung\_BIN)を選択します。Enter を押します。インストールの完了を待ちます。

| ᢞ root@rhel51-x64:~/Desktop 📃 🗆                                                    | ×        |
|------------------------------------------------------------------------------------|----------|
| A connection to the database will be tried when you press Enter.                   | <b>^</b> |
| User Name (DEFAULT: 123): lxjpO1<br>Password:                                      |          |
| Confirm Password:                                                                  |          |
| Enter the name of the database to create (DEFAULT: 123): lxjp01                    |          |
| New Database collation - MSSQL                                                     |          |
| Choose Database collation:                                                         |          |
| ->1- SQL_Latin1_General_Cp1_CI_AS<br>2- Japanese_CI_AS                             |          |
| 3- Chinese_PRC_CI_AS<br>4- Korean_Wansung_CI_AS                                    |          |
| ENTER THE NUMBER FOR YOUR CHOICE, OR PRESS <enter> TO ACCEPT THE DEFAULT::</enter> | -        |

16 同じ名前の NA ユーザを作成する場合は、「Y」と入力します。 Enter を押します。 別のユーザ名とパスワードで NA アカウントを作成する場合は、「N」を入力します。 NA アカウントのユーザ名とパスワードの入力が求められます。

| 📽 root@rhel51-x64:~/Desktop                                                                    |   |
|------------------------------------------------------------------------------------------------|---|
|                                                                                                | - |
|                                                                                                |   |
|                                                                                                |   |
| Not supported - new SQL Server or Oracle database                                              |   |
|                                                                                                |   |
| Please provide:                                                                                |   |
| a) A username and password that HP Network Automation will use to connect to<br>your database. |   |
| b) The name of the database that you would like HP Network Automation to create and use.       | 2 |
| A connection to the database will be tried when you press Enter.                               |   |
| User Name (DEFAULT: ): 1xjp02                                                                  |   |
| Password:                                                                                      |   |
| Confirm Password:                                                                              |   |
| Enter the name of the database to create (DEFAULT: NA):_lxjp02                                 |   |
| Create NA user with this username and password (Y/N): v                                        | - |

17 Enter を押して、データベース設定を確認します。

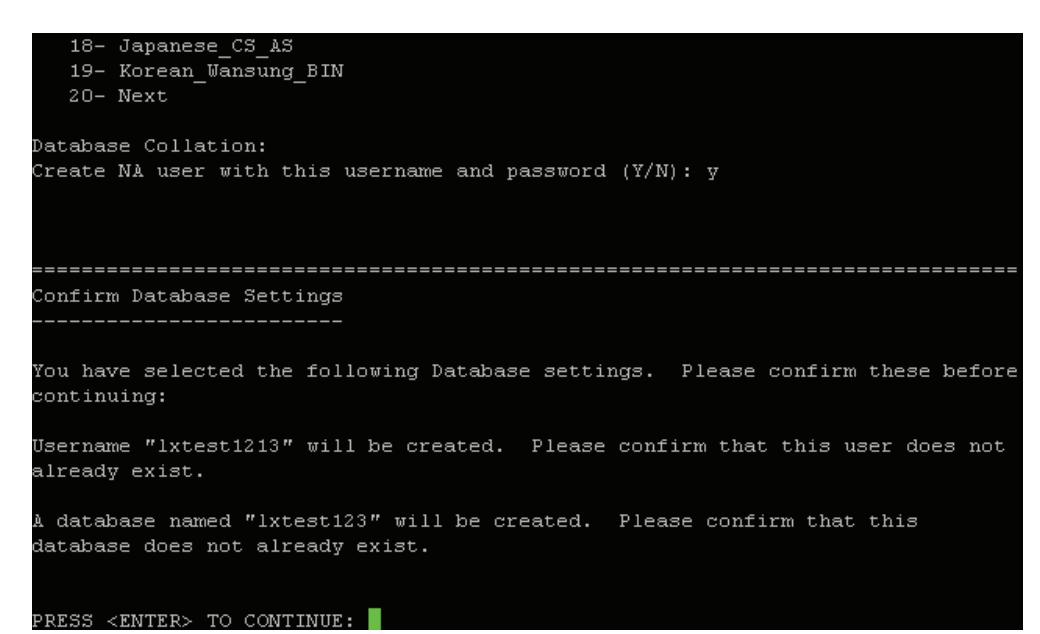

18 ユーザの名、姓、および電子メールアドレスを入力します。Enterを押します。

| already exist.                                                                   |
|----------------------------------------------------------------------------------|
| A database named "1xtest123" will be created. Please confirm that this           |
| database does not already exist.                                                 |
| PRESS <enter> TO CONTINUE:</enter>                                               |
|                                                                                  |
|                                                                                  |
| configure Admin                                                                  |
| Enter the following information for HP Network Automation's administrator. HP Ne |
| twork Automation will send email to the email address entered below.             |
| Database is going to be created.                                                 |
| First name (DEFAULT: ): 1xu                                                      |
| Last name (DEFAULT: ): 1xu                                                       |
| Email address (DEFAULT: ): lxu@opsware.com                                       |

19 情報を確認して、Enter を押します。

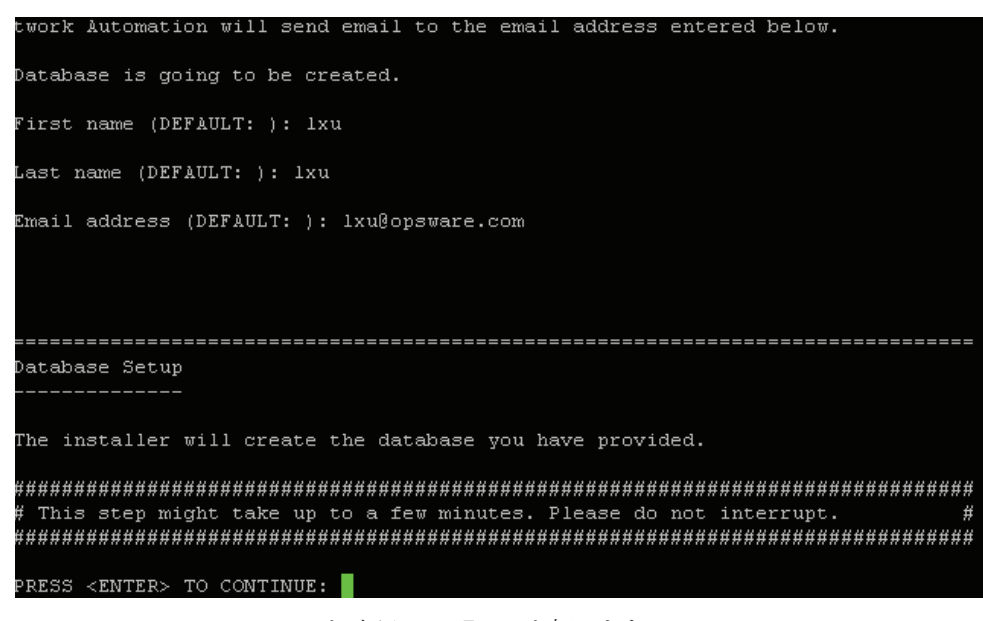

20 HP Live Network コンテンツを確認して、Enter を押します。

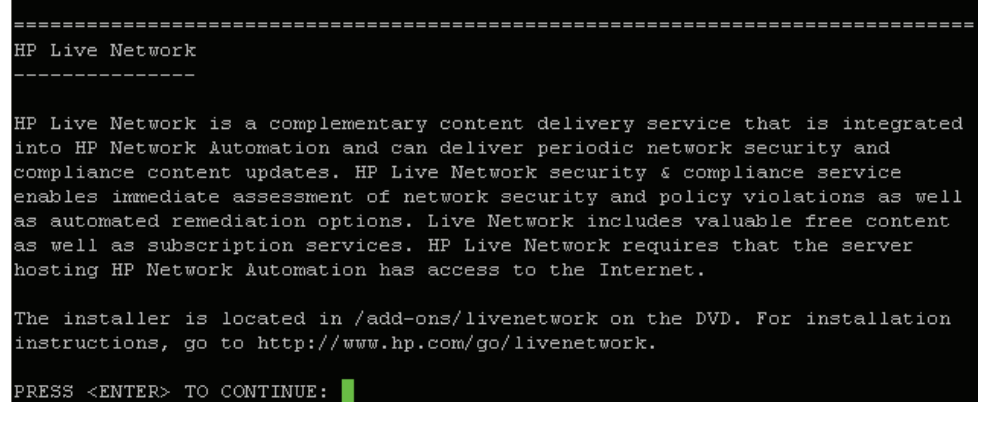

21 Enter を押して、インストーラーを終了します。

# 2 Service Pack インストーラー

NA 9.0-SJK Service Pack インストーラーは以下のソフトウェアをアップグレードします。

• NA 7.60-SJK から NA 9.0-SJK

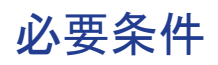

- NA 7.60-SJK がシステムにインストールされている必要があります。
- データの喪失を防ぐため、NA インストールディレクトリ配下の内容とNA データベースをすべてバックアップしてください。

# NA 9.0-SJK Language Pack のインストール

### Windows プラットフォーム

NA 9.0-SJK Language Packを Windows プラットフォームにインストールするには、次の手順に従います。

1 リリースパッケージ内のインストーラーファイル"setup.exe"をダブルクリックします。InstallAnywhere ウィザードが開き ます。黒い画面が表示されます。次のポップアップウィンドウが表示されるまで待ちます。

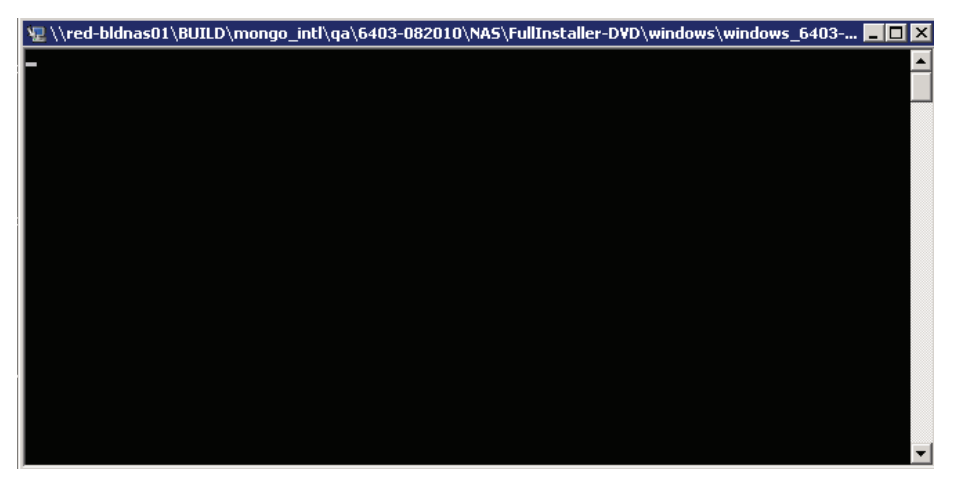

2 概要情報を確認して、[Next]をクリックします。

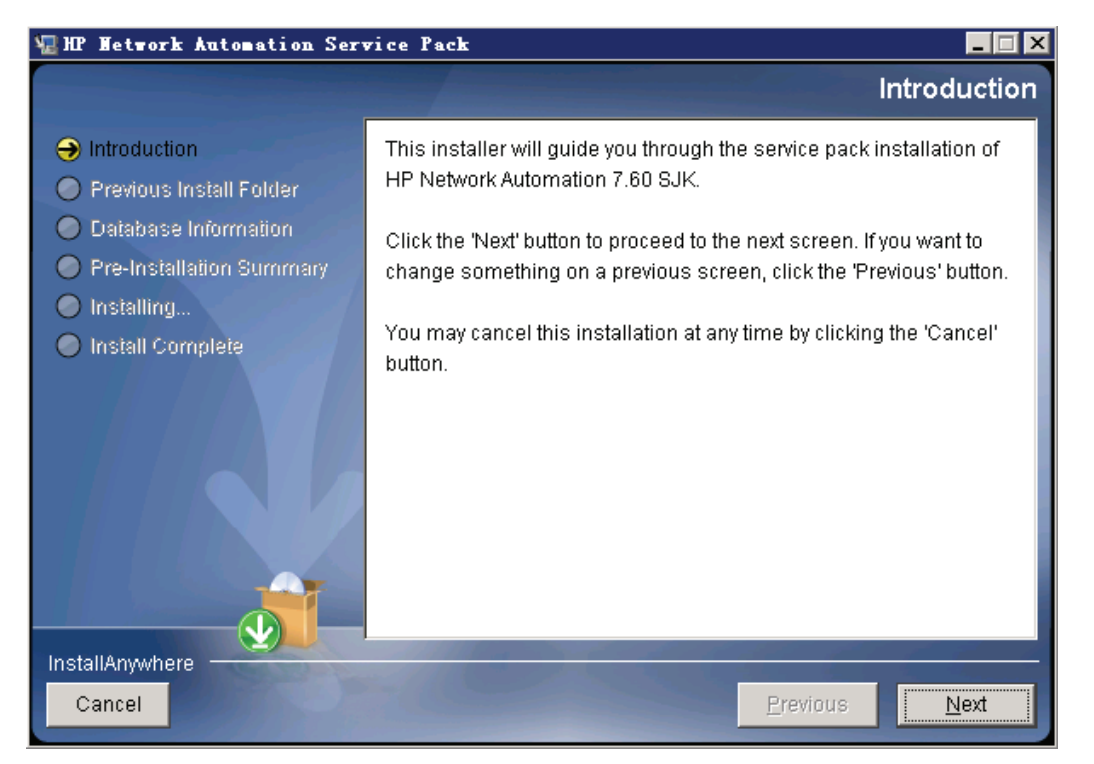

3 NAが実行中の場合は、インストーラーが NA サービスを停止します。[OK]を押して許可します。

| The Metwork Automation Service Pack                                                                                               |          | _ 🗆 X        |
|----------------------------------------------------------------------------------------------------|----------|--------------|
|                                                                                                    |          | Please Wait  |
| <ul> <li>Introduction</li> <li>Previous II<br/>Database</li> <li>Pre-Install</li> <li>Installing.</li> <li>Install Cor</li> </ul> | X<br>OK  | red for your |
|                                                                                                    | Previous | Next         |

4 NAファイルおよびデータベースのバックアップが求められます。NAアプリケーションやNAデータベースをまだ バックアップしていない場合は、ここでバックアップしてください。これ以降ではバックアップできません。すべての NAファイルとNAデータベースをバックアップしたら、[OK]をクリックします。

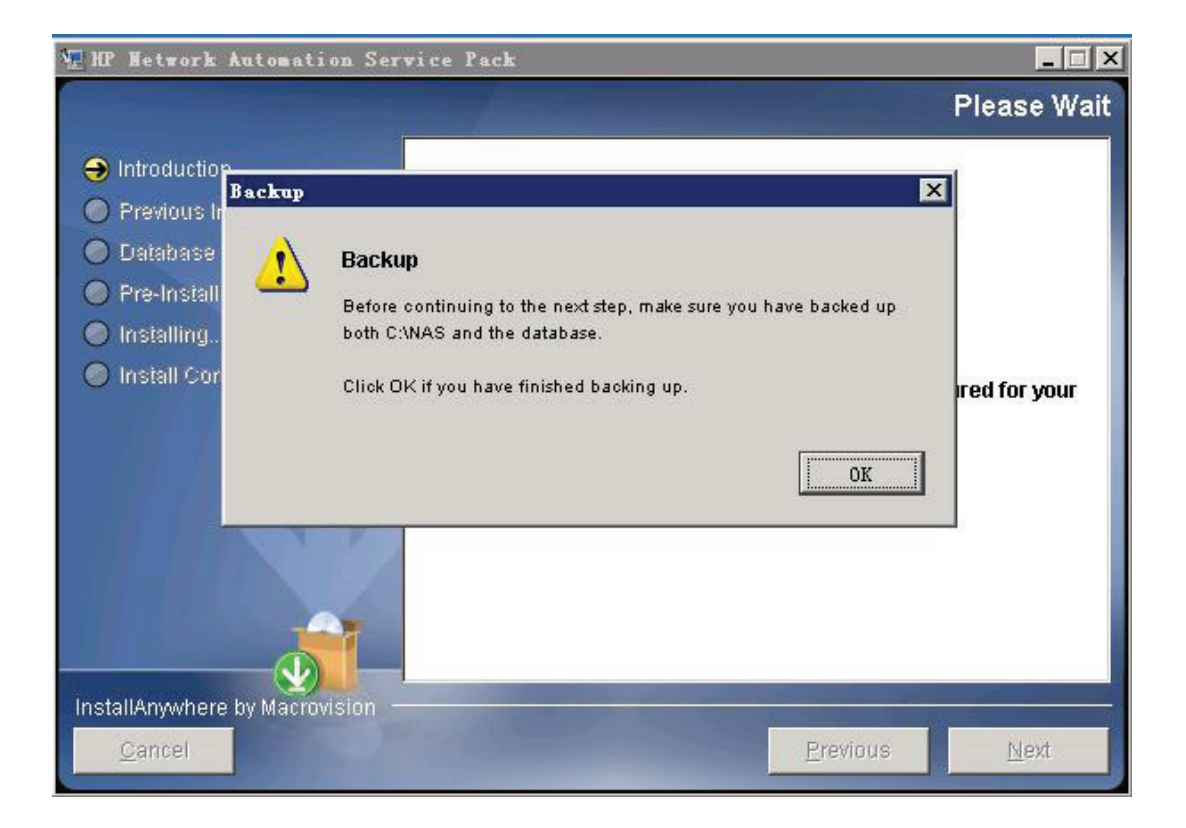

5 インストール前のサマリ情報を確認して、[Install]をクリックします。

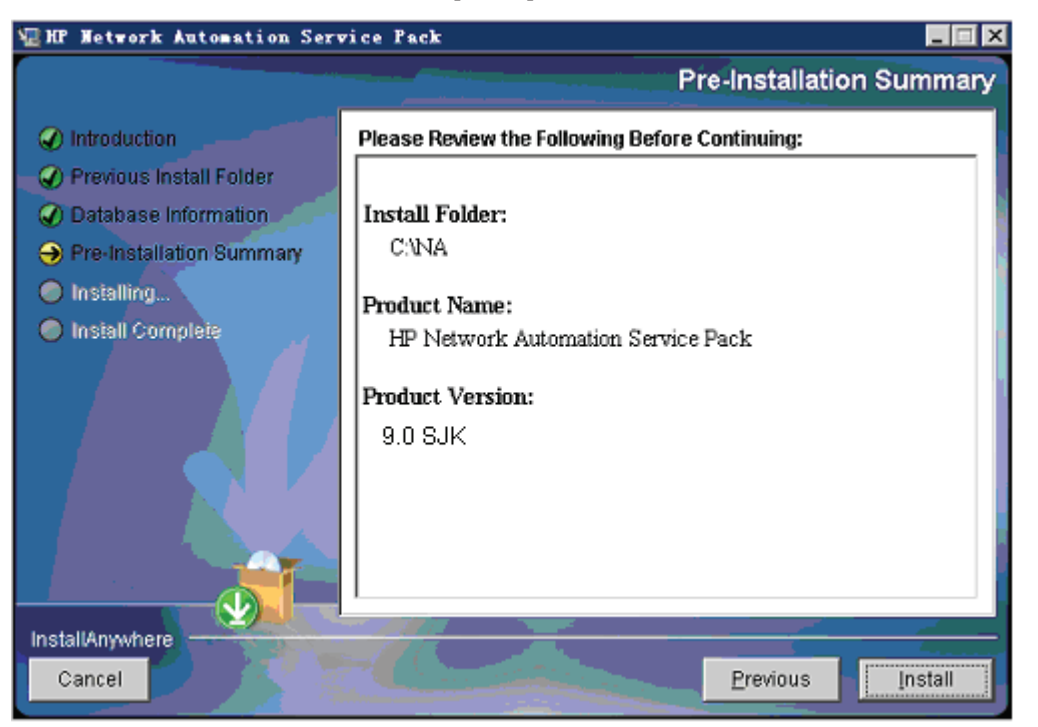

6 インストール完了の直前に、HP Live Network に関するメッセージが表示されます。[OK]をクリックします。

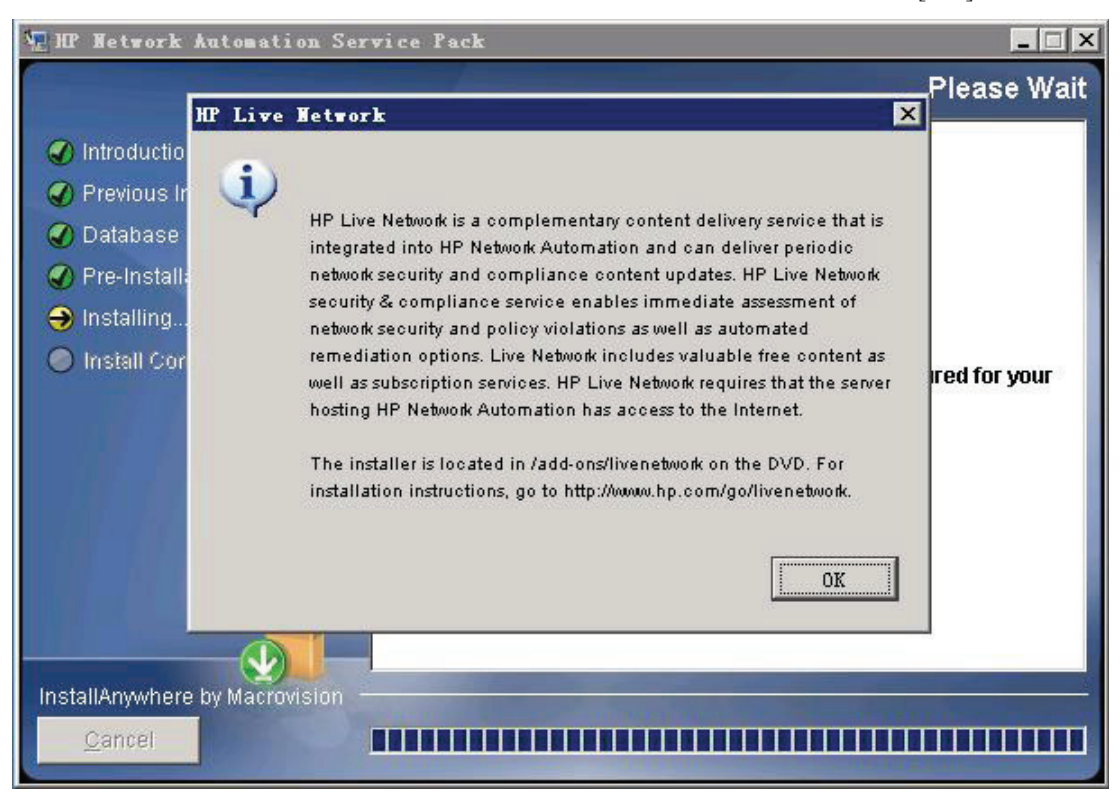

7 インストール情報を確認して、[Done]をクリックします。

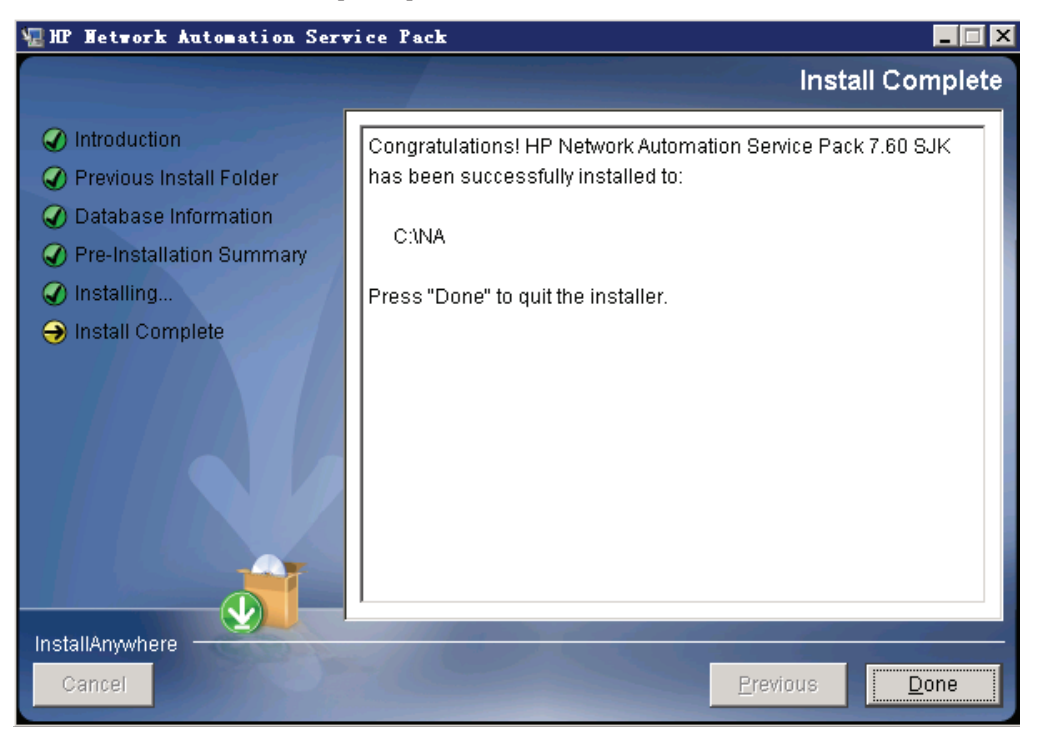

8 NAサーバに接続します。NAログインページが特定の言語で表示されます。

| 叠HP Network Automation 7.60 SJK: 登录 - ∎i | rosoft Internet Explorer                 |                |                 |
|------------------------------------------|------------------------------------------|----------------|-----------------|
| 🛛 🕄 🕫 🗸 🕑 🔹 😰 🏠 🔎 搜索 👷 收藏夹               |                                          | 收藏(A) 工具(T)    | 帮助 近 🥂          |
| ]地址 @) 🗃 https://localhost/              |                                          |                | 🔽 🔁 转到 🏿 链接 义   |
|                                          |                                          |                | <u>م</u>        |
|                                          | W HP Network Automation                  | 帮助 🥹           |                 |
|                                          | 用户名:                                     | <del>至</del> 录 |                 |
|                                          | 此产品许可证验: HP Software BTO Shanghai Engine | eering Lab     |                 |
| <ul> <li>2) 完毕</li> </ul>                |                                          |                | 🖉 📢 本地 Intranet |

### UNIX プラットフォーム

NA 9.0-SJK Language Packを UNIX プラットフォームにインストールするには、次の手順に従います。

1 リリースパッケージ内のインストーラーファイル"setup.bin"を実行します。概要情報を確認して、Enterを押します。

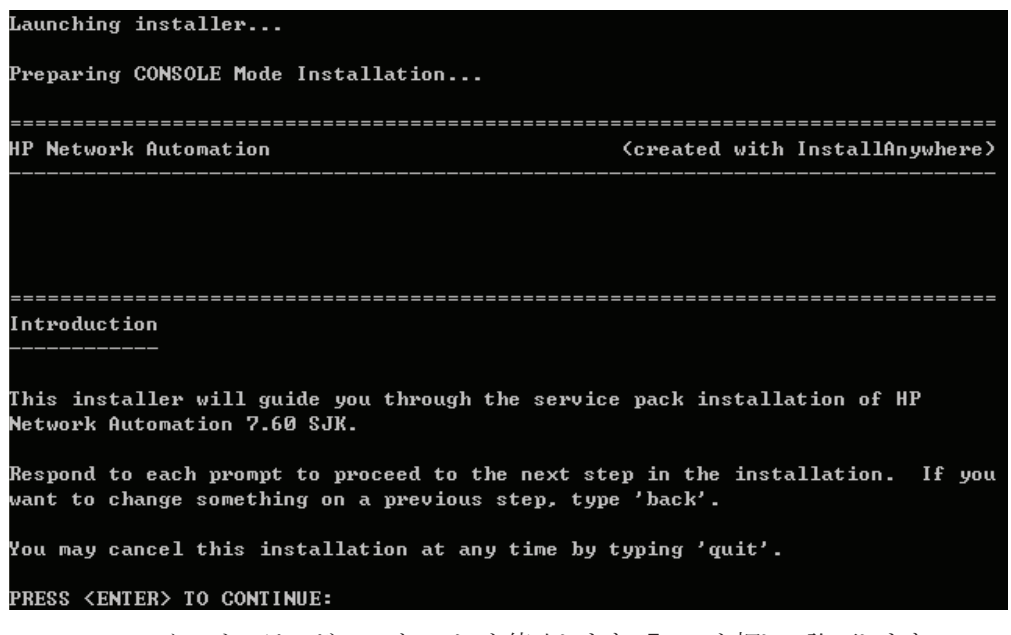

2 Service Pack インストーラーが NA サービスを停止します。Enter を押して許可します。

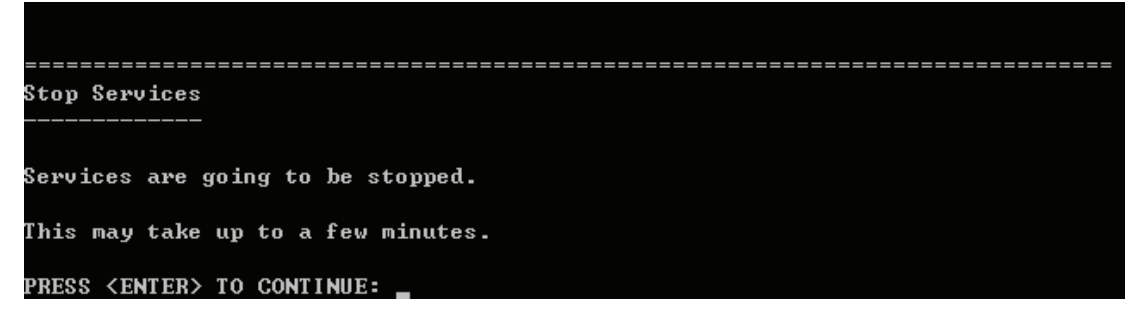

3 NAファイルおよび NA データベースのバックアップが求められます。NA アプリケーションや NA データベースを まだバックアップしていない場合は、ここでバックアップしてください。これ以降ではバックアップできません。すべ ての NA ファイルと NA データベースをバックアップしたら、Enter を押します。

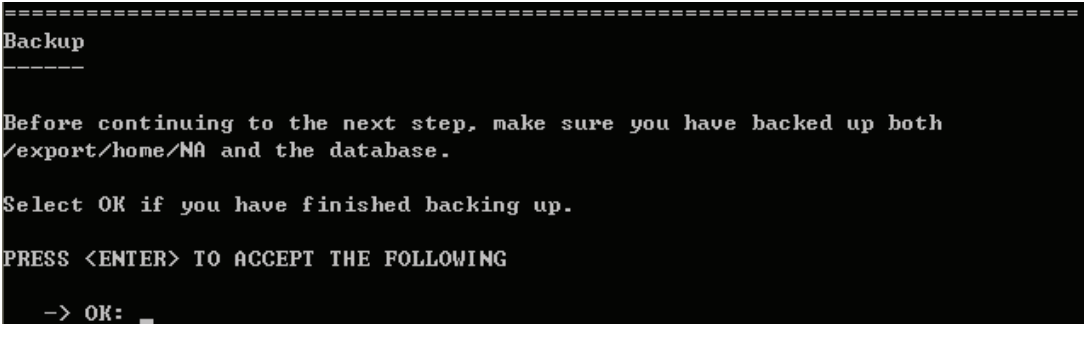

4 Solaris のパッチをインストールする場合、JVM のアップグレードを選択し、Enter を押してください。

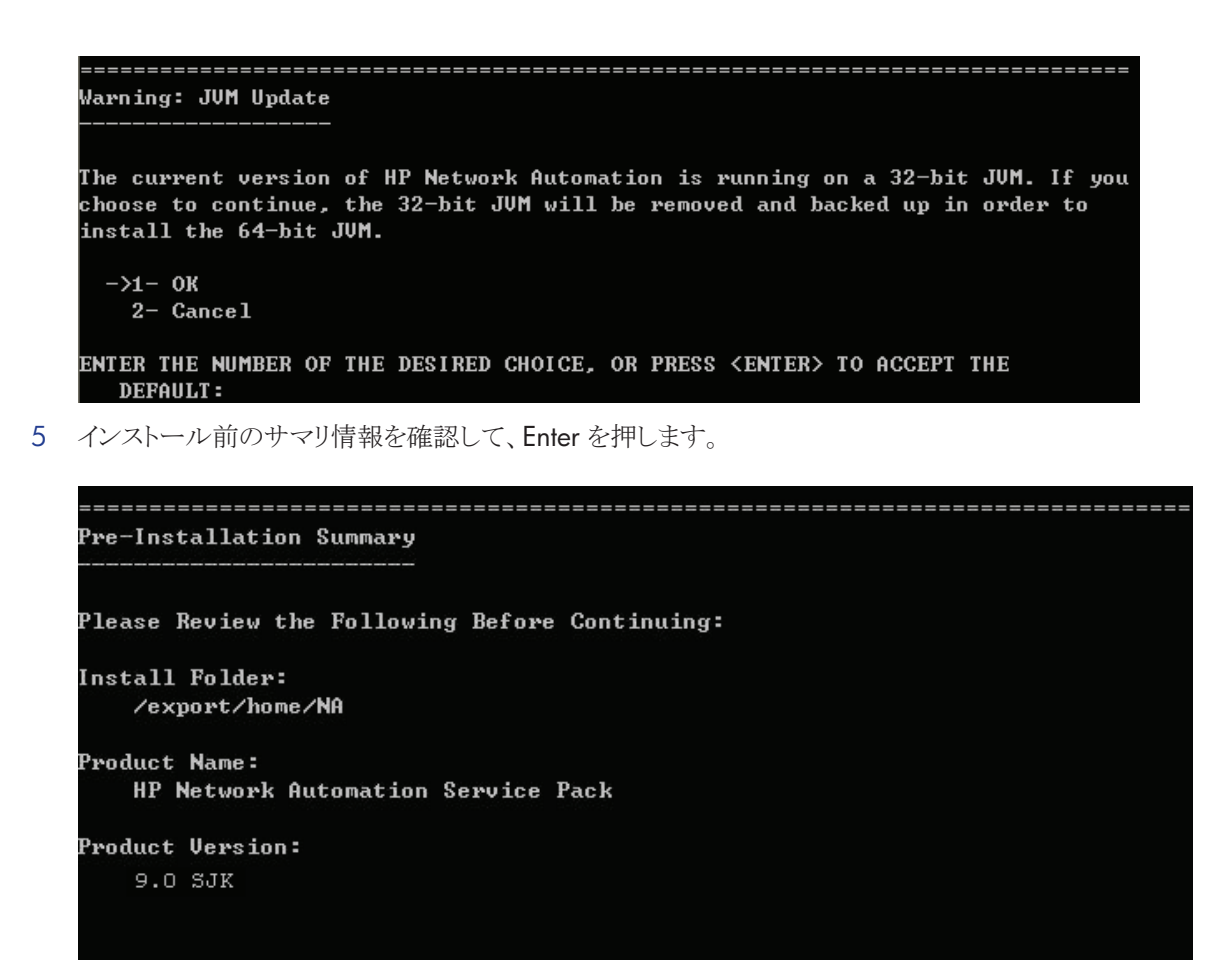

#### PRESS <ENTER> TO CONTINUE:

6 インストーラーにより NA が最新のバージョンにアップグレードされます。このプロセスには、環境の設定、データ ベースのアップグレード、NA サービスの再起動が含まれます。これらのタスクが完了するまで待ちます。

| Installing                                                              |
|-------------------------------------------------------------------------|
|                                                                         |
|                                                                         |
| [========;======;======;======;======;====                              |
| [                                                                       |
|                                                                         |
|                                                                         |
|                                                                         |
|                                                                         |
| Setting up Environments                                                 |
|                                                                         |
|                                                                         |
| This may take up to a few minutes.                                      |
|                                                                         |
|                                                                         |
|                                                                         |
|                                                                         |
|                                                                         |
| lpgrading Database                                                      |
|                                                                         |
|                                                                         |
| Depending on the size of the database, this may take up to a few hours. |
|                                                                         |
| Please do not interrupt.                                                |
|                                                                         |
| ••                                                                      |
|                                                                         |
|                                                                         |
|                                                                         |
| starting services                                                       |
|                                                                         |
| This set take we take a fact significa                                  |
| This way take up to a rew minutes.                                      |
|                                                                         |
|                                                                         |

7 インストールの完了後、HP Live Network に関するメッセージが表示されます。メッセージを確認し、Enter を押し てインストーラーを終了します。

| HP Live Network                                                                |
|--------------------------------------------------------------------------------|
|                                                                                |
|                                                                                |
| HP Live Network is a complementary content delivery service that is integrated |
| compliance content updates. HP Live Network security & compliance service      |
| enables immediate assessment of network security and policy violations as well |
| as automated remediation options. Live Network includes valuable free content  |
| as well as subscription services. HP Live Network requires that the server     |
| hosting HP Network Automation has access to the Internet.                      |
| The installer is located in /add-ons/livenetwork on the DUD. For installation  |
| instructions, go to http://www.hp.com/go/livenetwork.                          |
|                                                                                |
| PRESS <enter> TO CONTINUE:</enter>                                             |
|                                                                                |
|                                                                                |
|                                                                                |
| Installation Complete                                                          |
|                                                                                |
| Congratulations HP Natural Automation Convice Pack 7 (8 CIV has been           |
| successfully installed to:                                                     |
|                                                                                |
| /export/home/NA                                                                |
|                                                                                |

8 NAサーバに接続します。NAログインページが特定の言語で開きます。